#### **Account Creation**

## **One Time Event**

#### Welcome to the Owner Operator Contractor [OOC] Training Site

NOV Grant Prideco Orientation in English and Spanish may be taken FREE. All (or any) of the remaining 218 courses in the site may be taken for an annual price of 59.95 per trainee [as low as 0.28 cents per course]. Other Owner Operator Contractor trainees' management may select which courses for their trainees.

#### Self-Enroll and Pay - Small Number of Trainees

1 time fee pays for 365-day access to all courses from date of enrollment.

**Course Bundles - Payment and Enrollment LINK... or the Log in link |Upper right of page]...** then on next page click "Create new account" button.

After your account is created and payment has been made by using the Course Bundles course link... Click the "Dashboard" link upper left column and the NOV courses will appear on your Dashboard ready to train...

## Contractor Safety Manager having numerous trainees use the...

"Excel Spreadsheet for Trainee upload" & Email to cdp02@sbcglobal.net for bulk trainee account creation & assistance. EM:troyh@safeworkday.comPH: (713) 621-7233 for help.

### **Instructions Format**

These are step-by-step visual instructions with notes for account creation for individuals and large groups of trainees.

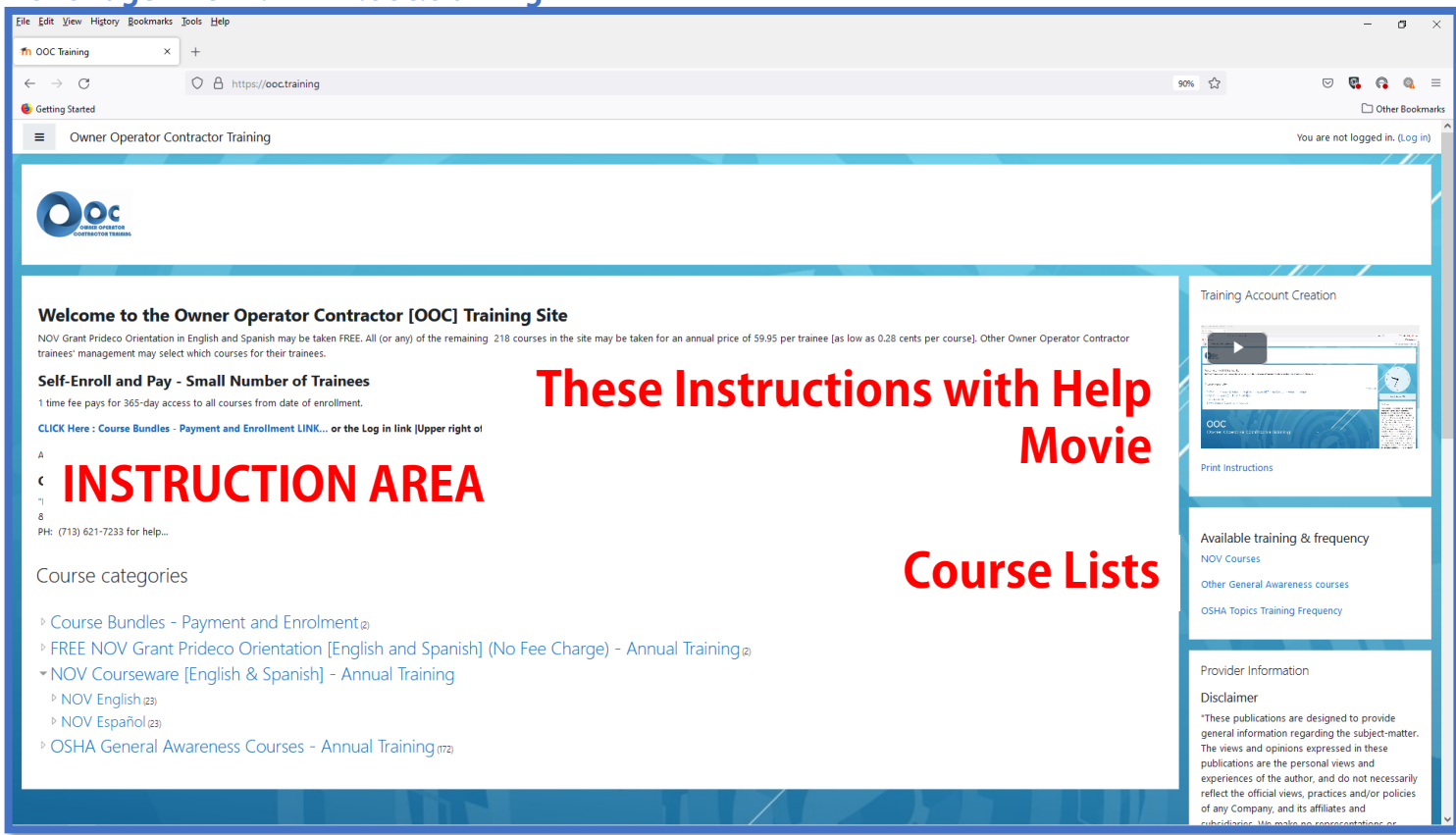

#### Front Page - URL: www.ooc.training

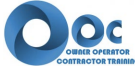

# Step 1: Start your Account creation by either clicking on (A) "Click Here: Course Bundles – Payment....." or (B) "Login..."

| Elle Edit Vjew Higtory Bookmarks Iools Help                                                                                                    | - o ×                                                                                                    |
|----------------------------------------------------------------------------------------------------|----------------------------------------------------------------------------------------------------|
| fn OOC Training × +                                                                                                    |                                                                                                    |
| $\leftarrow$ $\rightarrow$ C O A https://occtraining                                                                                                    | 90% 🟠 🖂 🖾                                                                                                    |
| 6 Getting Started                                                                                                    | C Other Bookmarks                                                                                                    |
| ■ Owner Operator Contractor Training                                                                                                    | (B) You are not logged in. (Log in)                                                                                                    |
| <b>Ö</b> RER                                                                                                    |                                                                                                    |
|                                                                                                    | Training Account Creation                                                                                                    |
| Welcome to the Owner Operator Contractor [OOC] Training Site                                                                                                    | 2.2.2.2.                                                                                                    |
| NOV Grant Prideco Orientation in English and Spanish may be taken FREE. All (or any) of the remaining 218 courses in the site may be taken for an annual price of 59.95 per trainee [as low as 0.28 cents per course]. Other Owner Operator Contractor trainees' management may select which courses for their trainees. |                                                                                                    |
| Self-Enroll and Pay - Small Number of Trainees                                                                                                    | Landard Control Control Contro |
| 1 time fee pays for 365-day access to all courses from date of enrollment.                                                                                                    | Lange - Charles and Angel - Charles - Charles  |
| CLICK Here : Course Bundles - Payment and Enrollment LINK or the Log in link  Upper right of page] then on next page click "Create new account" button.                                                                                                    | OOC<br>Dever Control of Conduction Institution                                                                                                    |
| After your account is created and payment has been made by using the Course Bundles course link Click the "Dashboard" link upper left column and the NOV courses will appear on your Dashboard ready to train                                                                                                    | Print Instructions                                                                                                    |
| Contractor Safety Manager having numerous trainees use the                                                                                                    |                                                                                                    |
| "Excel Spreadsheet for Trainee upload"<br>& Email to cdp02@sbcglobal.net for bulk trainee account creation/assistance.                                                                                                    |                                                                                                    |
| PH: (713) 621-7233 for help                                                                                                    | Available training & frequency                                                                                                    |
| Course categories                                                                                                    | NOV Courses                                                                                                    |
| ✓ Colapse all                                                                                                    | Other General Awareness courses                                                                                                    |
| ▷ Course Bundles - Payment and Enrolment®                                                                                                    | OSHA Topics Training Frequency                                                                                                    |
| $^{ m 	ext{ m 	imes}}$ FREE NOV Grant Prideco Orientation [English and Spanish] (No Fee Charge) - Annual Training $_{lpha}$                                                                                                    |                                                                                                    |
| NOV Courseware [English & Spanish] - Annual Training                                                                                                    | Provider Information                                                                                                    |
| ▷ NOV English 23)                                                                                                    | Disclaimer                                                                                                    |
| <ul> <li>NOV Españolasi</li> <li>OSUA Granda Aurora de Contra Antigina</li> </ul>                                                                                                    | general information regarding the subject-matter.                                                                                                    |
| Coma General Awareness Courses - Annual Training ma                                                                                                    | The views and opinions expressed in these<br>publications are the personal views and                                                                                                    |
|                                                                                                    | experiences of the author, and do not necessarily<br>reflect the official views, practices and/or policies                                                                                                    |
|                                                                                                    | of any Company, and its affiliates and                                                                                                    |

NOTE: (C) is for Contractor Safety Manager having numerous trainees use the... "Excel Spreadsheet for Trainee upload" & Email to cdp02@sbcglobal.net for bulk trainee account creation/assistance. PH: (713) 621-7233 for help...

Once you click on either (A) or (B) the Login / "Is it your first time here?" page appears.

Step 2: Click the "Create new account button"

Create new account

- lower left and the... "New account" page appears...

## New account page

# Step 3: Fill out your account information then click....

|                                                                                                    | CONTRA OFERTOR<br>CONTRA OFERTOR |       |                                                                                                    |                                                                               |
|----------------------------------------------------------------------------------------------------|----------------------------------|-------|----------------------------------------------------------------------------------------------------|-------------------------------------------------------------------------------|
| N                                                                                                   | ew account                       |       |                                                                                                    |                                                                               |
| ÷                                                                                                   | Choose your username and         | l pas | sword                                                                                                    | ▼ Collapse all                                                                |
|                                                                                                    | Username                         | 0     | troyh                                                                                                    |                                                                               |
|                                                                                                    |                                  |       | The password must have at least 8 characters, at least 1 digit(s), at leas<br>character(s) such as as *, -, or # | t 1 lower case letter(s), at least 1 upper case letter(s), at least 1 special |
|                                                                                                    | Password                         | 0     | •••••                                                                                                    |                                                                               |
| ÷                                                                                                   | More details                     |       |                                                                                                    |                                                                               |
|                                                                                                    | Email address                    | 0     | cdp02@sbcglobal.net                                                                                              |                                                                               |
|                                                                                                    | Email (again)                    | 0     | cdp02@sbcglobal.net                                                                                              | Account                                                                       |
|                                                                                                    | First name                       | 0     | Troy                                                                                                    | information                                                                   |
|                                                                                                    | Surname                          | 0     | Hackworth                                                                                                    | internation                                                                   |
|                                                                                                    | City/town                        |       | Houston TX                                                                                                    |                                                                               |
|                                                                                                    | Country                          |       | United States \$                                                                                                 |                                                                               |
| ÷                                                                                                   | Other fields                     |       |                                                                                                    |                                                                               |
|                                                                                                    | Contractor firm's name           | 0     | CDP Inc                                                                                                    |                                                                               |
|                                                                                                    | Contractor Safety Manager Email  |       | Troy Hackwoth                                                                                                    |                                                                               |
|                                                                                                    | Employer                         | 0     | NOV Grand Prideco 🔹                                                                                              |                                                                               |
| Create my n(w account     Cancel       There are required fields in this form marked ④ .     Cancel |                                  |       |                                                                                                    |                                                                               |
|                                                                                                    |                                  |       | i                                                                                                    |                                                                               |
|                                                                                                    | +                                |       |                                                                                                    |                                                                               |
|                                                                                                    | Create my new acc                | ou    | nt Cancel                                                                                                    |                                                                               |

...the "Create my new account" button.

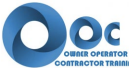

# Step 4: Follow instructions and proceed to your email in-box (ck spam if the email does not appear in your in-box)

| Owner Operator Contractor Training                                                                                                    |              |          |
|----------------------------------------------------------------------------------------------------|--------------|----------|
| OOC Training<br>Home / Confirm your account                                                                                                    |              |          |
| An email should have been sent to your address at <b>cdp02@sbcglobal.net</b><br>It contains easy instructions to complete your registration.<br>If you continue to have difficulty, contact the site administrator. | Instructions | Continue |

Step 5: Open "OOC Training: account confirmation" email and follow instructions for your account confirmation.

| <ul> <li>OOC Training: account confirmation</li> </ul>                                                                                                    |  |  |  |
|----------------------------------------------------------------------------------------------------|--|--|--|
| Admin User (via Owner Operator Contractor Training) <noreply@ooc.training>     To: Troy Hackworth</noreply@ooc.training>                                                                                         |  |  |  |
| Hi,                                                                                                    |  |  |  |
| A new account has been requested at 'OOC Training'<br>using your email address.                                                                                                    |  |  |  |
| To confirm your new account, please go to this web address:                                                                                                    |  |  |  |
| https://ooc.training/login/confirm.php?data=BaAZqmw5HRCxux1/troyh                                                                                                    |  |  |  |
| In most mail programs, this should appear as a blue link<br>which you can just click on. If that doesn't work,<br>then cut and paste the address into the address<br>line at the top of your web browser window. |  |  |  |
| If you need help, please contact the site administrator,                                                                                                    |  |  |  |
| Admin User                                                                                                    |  |  |  |
|                                                                                                    |  |  |  |
|                                                                                                    |  |  |  |

Step 6: click "Continue"

| Thanks,                              | Troy Hackworth |  |  |
|--------------------------------------|----------------|--|--|
| Your registration has been confirmed |                |  |  |
|                                      | Continue       |  |  |
|                                      |                |  |  |

The Dashboard page appears.....

Step 7: Click "(7A)" for FREE NOV Orientation; Click "(7B)" for your enrollment and payment for access to all training courses.

| Dashboard Site home Calendar Private files Your Dashboard                                                                                                    | Dashboard Page<br>TRAINING<br>Click for the FREE NOV Grant Prideco Orientations<br>(7A)                                                                                                    | A COURSE<br>Help.<br>Other Ger<br>OSHA To<br>How tracke a course                                                                                                    |                                                                                                    |
|----------------------------------------------------------------------------------------------------|----------------------------------------------------------------------------------------------------|----------------------------------------------------------------------------------------------------|----------------------------------------------------------------------------------------------------|
| FREE NOV Grant Pridect                                                                                                    | Course overview          Image: All (except removed from view)         Image: All (except removed from view)                                                                                                    | La Course name • III Card •<br>Course Bundles - Payment and Enrolment<br>Dashbaard / Course Juncties - Payment and Enrolment                                                                                                    | <pre>Print Instructions</pre>                                                                                                    |
| Course categories FREE NOV G<br>FREE New Employee Safety <b>Orientation</b> and Tialing Ot<br>a safe mamer and to according to provisions set forthin<br>Newno objethor do existenciary of gatavitation en segurit<br>manera efectiva las tareas y tareas asignadas de manera<br>Search course Q<br>Grant Prideco General Safety O<br>Second | anant Prideco Orientation (English and Spanish) (No Fee Charge) - Annual Training   geterive To provide new personnel with adequate basic tafety training to effectively perform assigned duties and task in the L tad ds segue  FREEE  representation  representation  repre | Course categories: Course Bundles - Payment and Enrolment Enrollment and Course Bundle: NOV Requirements Payment & Enrolment This course performs th arothave the ability to arothave the ability to a | • Payment  - Espanol  Payment  Payment |
| P Grant Prideco Orientación Gene                                                                                                    | Pral de Seguridad [Españo] Una orientación de respuridad detalidad con el fin de proporcionaries los conocimientos y habilidade necesarios para natilar aus trabajos de maneras segura y preventi acidentes. La seguridad dete ser una prioridad para los nuovos empleados desde el primer día de empleo. A detailed safety orientation in order to provide them with the knowledge and skills needed to perform their jobs safely and prevent accidents. Safety should be a priority for new employees from the first day of employment.                                                                                                    | © Course Bundle: NOV Requirements Payment & Enrolment                                                                                                    | P<br>he payment (PayPal-\$59.95 and the enrolment into the NOV courses.) You<br>enrol and take any of the additional courses in the system using the key                                                                                                    |

### **Account Creation**

Step 7(B): Click "(7B)" for your enrollment and payment for access to all training courses.

PayPal Payment page appears Click "Send payment via PayPal" **button** for enrollment & payment.

| Enrolment options                                                                 |                                                                        |                                                                                                    |
|-----------------------------------------------------------------------------------|------------------------------------------------------------------------|----------------------------------------------------------------------------------------------------|
| Course Bundle: NOV Requirements Paymer                                            | it & Enrolment                                                         | P                                                                                                    |
|                                                                                   | This course performs the p<br>also have the ability to en<br>provided. | payment (PayPal-\$59.95 and the enrolment into the NOV courses.) You<br>rrol and take any of the additional courses in the system using the key                                                                                                    |
| This cour                                                                         | rse requires a payment for e                                           | ntry.                                                                                                    |
|                                                                                   | novr_e_pp                                                              |                                                                                                    |
|                                                                                   | Cost: USD 59.95                                                        |                                                                                                    |
|                                                                                   | PayPal                                                                 |                                                                                                    |
| Use the button bel                                                                | ow to pay and be enrolled w<br>Send payment via PayPal                 | vithin minutes!                                                                                                    |
| Step 8: Make Payment using eith<br>PayPal account (a) or a Debit or<br>Card (b) . | ter your<br>Credit                                                     | COOOD PayPal ♥ \$59.95 USD ∨ Nu are logging into the account of the seller for this purchase. Please change your login information and try again. Pay with PayPal (a) English ∨ cdp02@sbcglobal.net Password Log In Having trouble logging in? or Pay with Debit or Credit Card Carcel and return to Consolidated Digital Publishing Inc. |

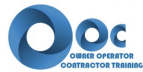

## **One Time Event**

Step 9: Click the "Return to Merchant" button.

Step 10:The novr\_e course page appears (below with information about your enrollment and a listing of all available courses.

Click the Dashboard link (left column) to access courses.... to start training on NOV courses.

Click "Site home" to access the additional 170+ courses (KEY: OSHA2022)

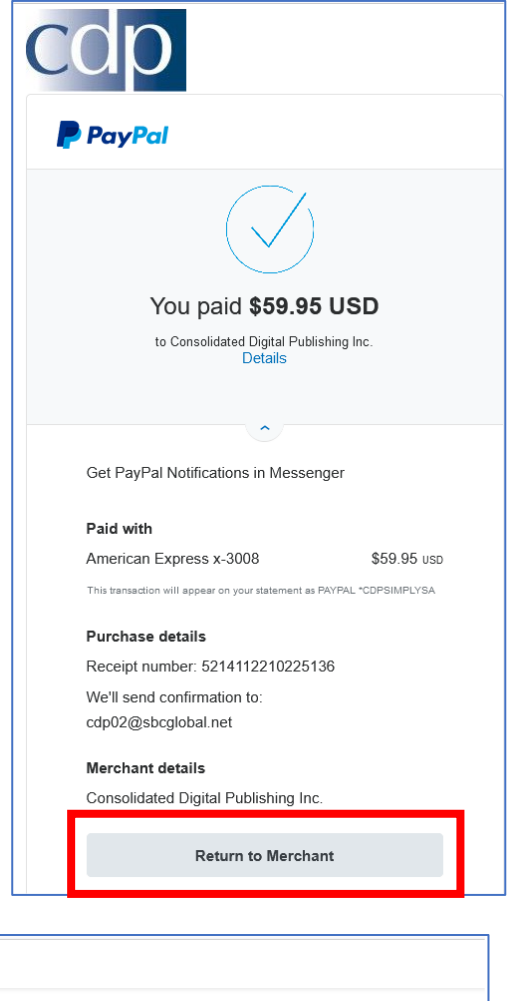

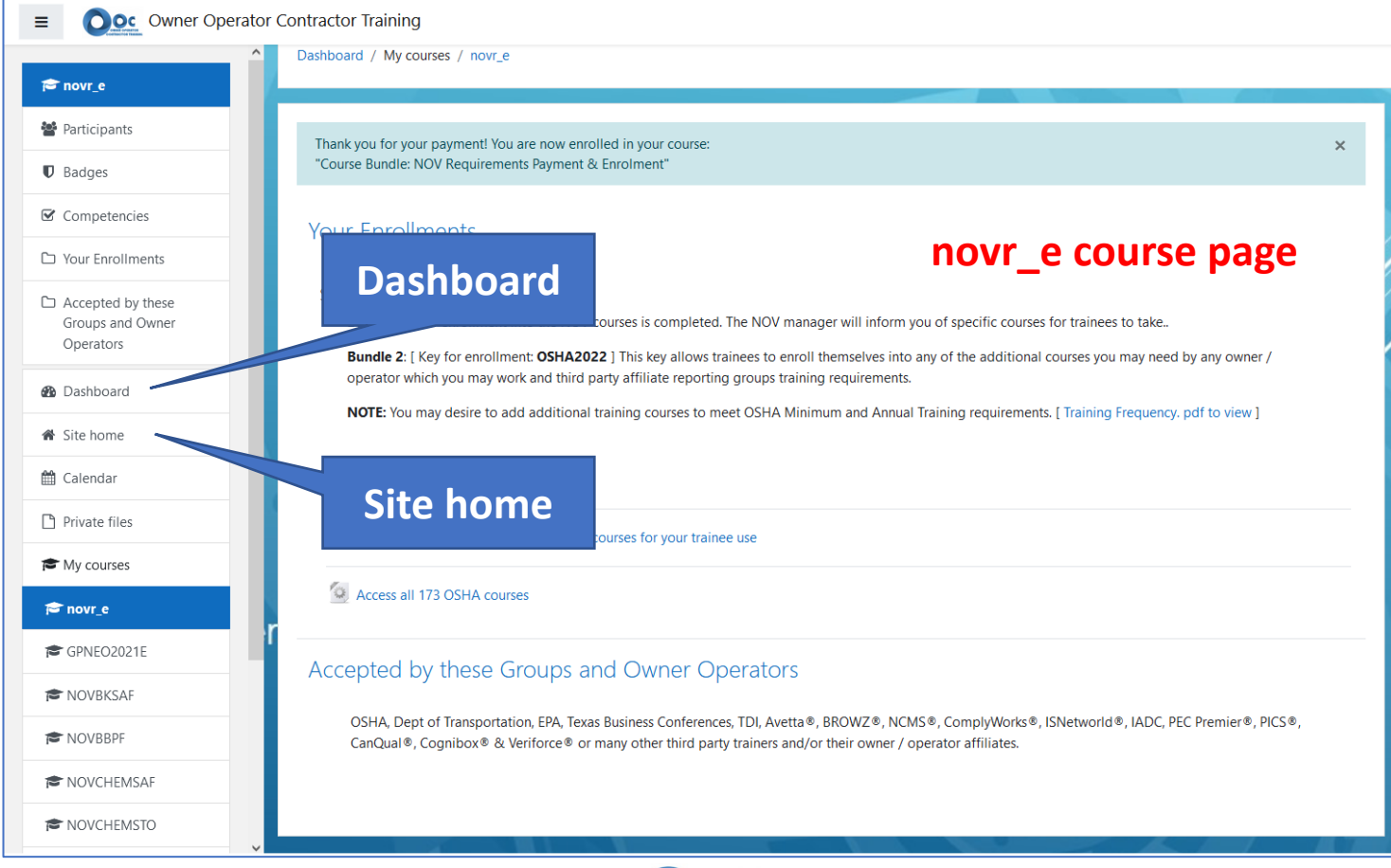

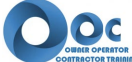